## **Gomedisys** - Tutoriales

## Inhabilitación de Camas - Admision

Para inhabilitar una cama en el sistema, ingresar a la pantalla MAPA DE CAMAS:

|                   | gồmedis                                                 |                                       | Cama                | S                   | 3                                               | x 📫 😧 SUPER USUARIQ.<br>WELII                                                            |
|-------------------|---------------------------------------------------------|---------------------------------------|---------------------|---------------------|-------------------------------------------------|------------------------------------------------------------------------------------------|
| Map<br>           | a de camas                                              | Cama: 810-B                           |                     |                     | 🔲 Inhabilitar cama                              |                                                                                          |
| Lib<br>Gir<br>3.5 | re Ocupado<br>30% <b>6</b> 7.5%<br>o cama:<br>0         | Reservado Inhabilitado<br>🧼 0% 👄 2,5% |                     |                     |                                                 | 🛑 Internación Pediatría                                                                  |
| Habit             | taciones/Consultorios:                                  |                                       |                     |                     |                                                 |                                                                                          |
|                   | 00                                                      | 00                                    | 00                  | 00                  | 00                                              | 00                                                                                       |
|                   | 809-A<br>(2) (3) (4) (4) (4) (4) (4) (4) (4) (4) (4) (4 | 810-A<br>©                            | 811-A<br>3          | 812-A<br>©          | 813-A<br>() () () () () () () () () () () () () | 814-A<br>(2)<br>(3)<br>(3)<br>(3)<br>(4)<br>(4)<br>(4)<br>(4)<br>(4)<br>(4)<br>(4)<br>(4 |
|                   | Cu809A<br>©                                             | Cu810A Cu810B                         | Cu811A Cu811B       | Cu812A              | Cu813A Cu813B                                   | Cu814A<br>Cu814B                                                                         |
|                   |                                                         | Habitación 810 H810                   | Habitación 811 H811 | Habitación 812 H812 |                                                 | Habitación 814 H814                                                                      |

Elegir la cama a inhabilitar y hacerle clic. Se desprenderá una pantalla en donde se debe tildar "inhabilitar cama" y elegir el motivo de inhabilitación y hacer clic en el botón INHABILITAR.

|             | Camas                          |                                  | × |
|-------------|--------------------------------|----------------------------------|---|
| Cama: 810-B |                                | 🗹 Inhabilitar cama               |   |
| Motivo:     | <ul> <li>Seleccione</li> </ul> | <ul> <li>Øinhabilitar</li> </ul> | • |
|             | Seleccione                     |                                  |   |
| :           | Orden medica                   |                                  |   |
| 00          | Reparacion                     | 00                               |   |
| 810-A       | Acompa?ante                    | 813-A 813-B                      |   |
|             | Cama contigua en aislamiento   | 0 0                              |   |
|             | Otro                           |                                  |   |

La cama pasará a color azul y al pasar con el mouse por arriba de la misma dirá el motivo de la inhabilitación:

| Mapa de camas                                                                                                    |                                                                                 |                     |                     |                     |                         |
|----------------------------------------------------------------------------------------------------|---------------------------------------------------------------------------------|---------------------|---------------------|---------------------|-------------------------|
| Libre Ocupado<br>27.5% 67.5%<br>Giro cama:<br>3.50                                                                                                    | Reservado Inhabilitado<br>0% 5%                                                 |                     |                     |                     | 🛑 Internación Pediatría |
| Habitaciones/Consultorios:                                                                                                    | 00                                                                              | 00                  | 00                  | 00                  | 00                      |
| 809-A<br>809-A       Image: Constraint of the second second sec | Sto-A         Sto-B           Ø         Inhabilitado         Motivo: Reparacion | 811-A<br>Ø          | 812-A<br>0          | 813-A<br>0  0  0    | 814-A<br>0 814-5 0      |
| Cu809A Cu809B                                                                                                    | Cu810A Cu810B                                                                   | Cu811A Cu811B       | Cu812A              | Cu813A              | Cu814A Cu814B           |
| Habitadón 809 H809                                                                                                    | Habitación 810 H810                                                             | Habitación 811 H811 | Habitación 812 H812 | Habitación 813 H813 | Habitación 814 H814     |

Para volverla a habilitar, hacer clic sobre la cama y luego en el botón HABILITAR:

|             |                                                     | Camas                                             |                              | ×               |
|-------------|-----------------------------------------------------|---------------------------------------------------|------------------------------|-----------------|
| Cama: 810-B | <b>Usuario que registra:</b><br>SUPER USUARIO WELII | <b>Fecha de bloqueo:</b><br>27/05/2020 05:10 p.m. | <b>Motivo:</b><br>Reparacion |                 |
|             |                                                     |                                                   |                              | • 🗸 Habilitar • |

Como recordatorio, en el Mapa de Camas, el color VERDE significa que la cama esta libre, el color ROJO que está ocupada, y el color AZUL que esta inhabilitada.

Los motivos actuales del sistema para inhabilitar camas son:

- Orden médica (utilizar exclusivamente para el caso en que algún profesional solicite dejar solo al paciente por una razón no infectológica).
- Reparación (cuando por razones de mantenimiento la cama no pueda utilizarse).
- Acompañante (en el único caso que se haya gestionado la habitación de manera individual).
- Cama contigua en aislamiento (para casos de aislamiento infectológico; ej: paciente oncológico).
- Otros (cuando no aplique ninguno de los anteriores motivos).